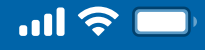

### How to change Username

Step 1

Open Woori WON Cambodia App

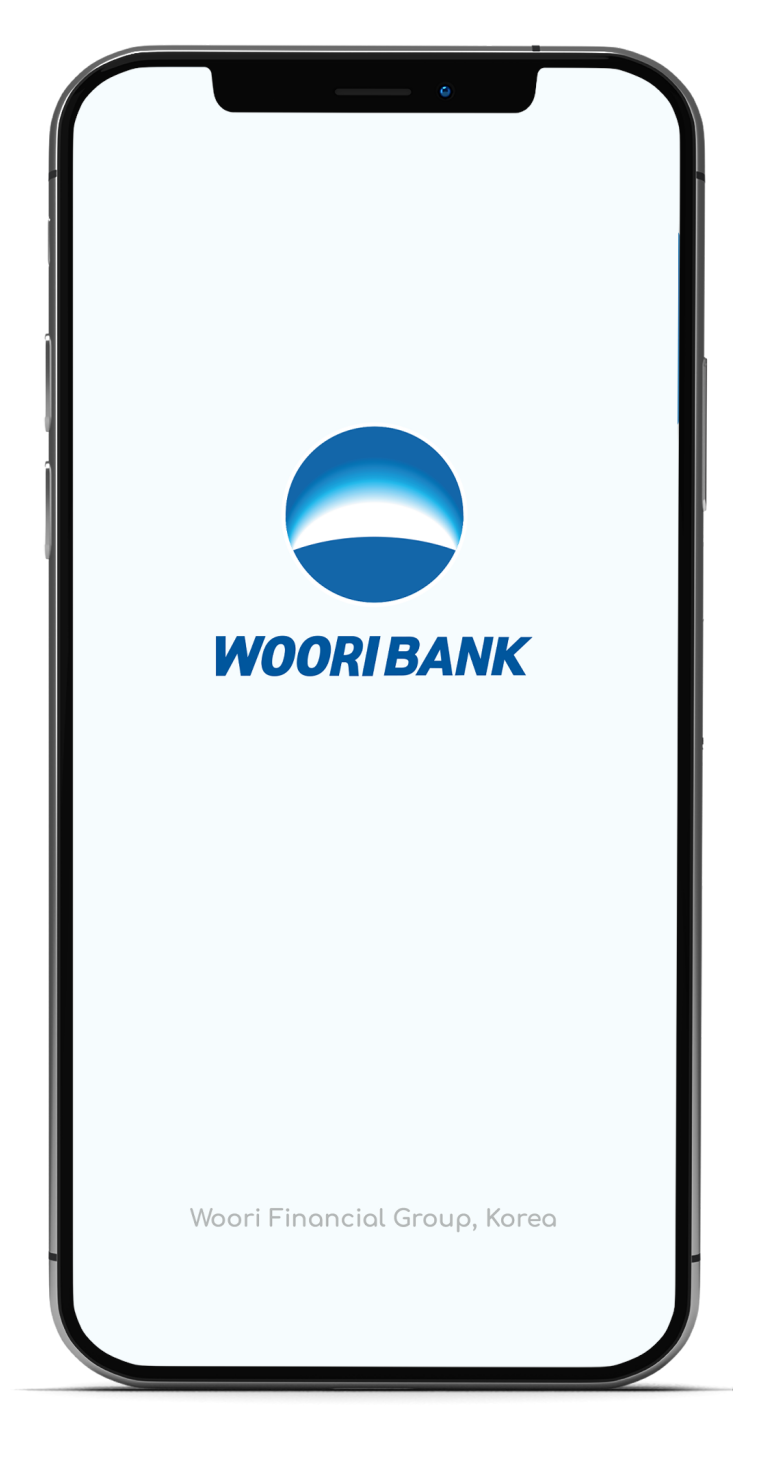

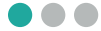

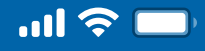

## How to change Username

#### Step 2

#### Select "More"

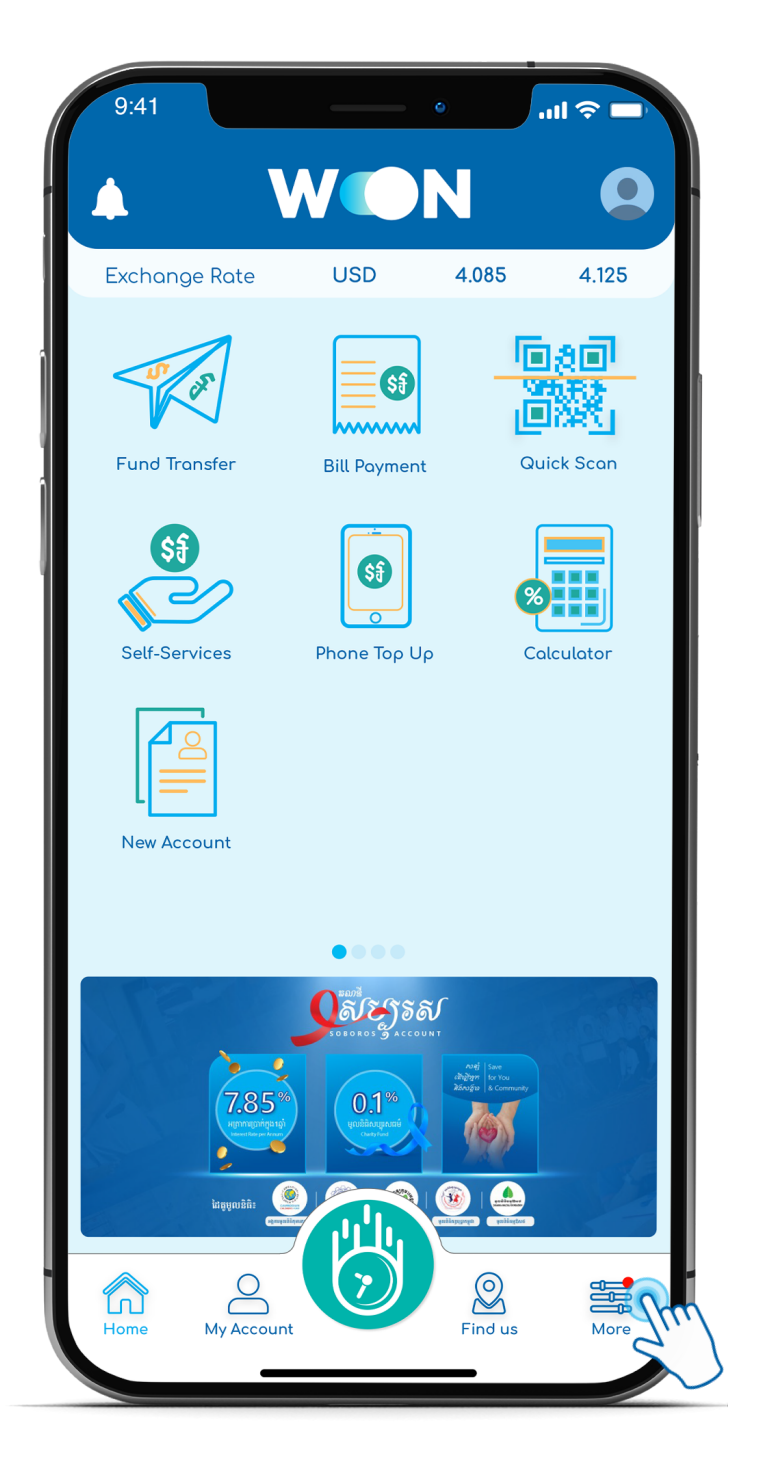

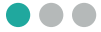

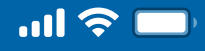

# How to change Username

Step 3

Select "Change Username"

|              | Thai Borey<br>Last Sign In DD/MMM/YYYY | V 2.0      |
|--------------|----------------------------------------|------------|
| Sec          | urity                                  |            |
| 2            | Change Username 🕅                      |            |
| ****         | Change PIN                             |            |
| <b>**</b> ** | Reset PIN                              |            |
| Ŵ            | One Touch to Sign In                   |            |
|              | Face Scan to Sign In                   | $\bigcirc$ |
| 8            | Username to Sign In                    | $\bigcirc$ |
| C            | Auto Sign-Out Time                     |            |
| Oth          | ers                                    |            |
| ?            | FAQs                                   |            |
| Ê            | Terms and conditions                   |            |
|              | User Guide                             |            |
|              | Contact Us                             |            |
|              | About                                  |            |
| Â            |                                        |            |

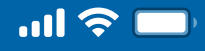

# How to change Username

#### Step 4

#### Input current Username

| 9:41  | •                                                           |         |
|-------|-------------------------------------------------------------|---------|
| <     | Change Username                                             | Next    |
| To ch | ange username, it is required to<br>your existing username. | o input |
| exi   | isting Username                                             | m       |
| Ne Ne | w Username                                                  |         |
| Co    | nfirm New Username                                          | 0       |
|       |                                                             |         |

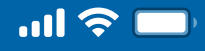

## How to change Username

#### Step 5

#### Create new Username and Confirm

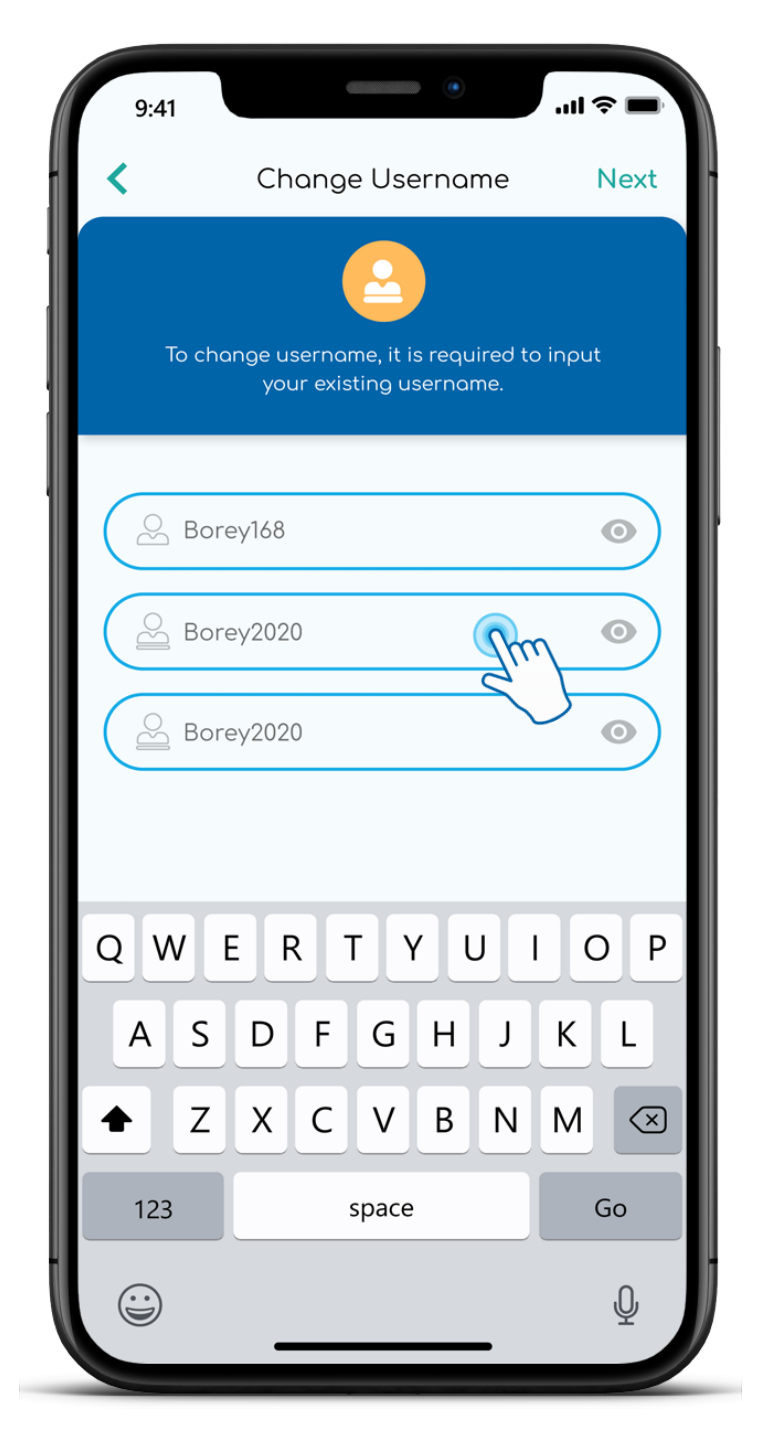

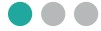

<

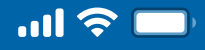

### User Guide

# How to change Username

### Step 6

Enter PIN

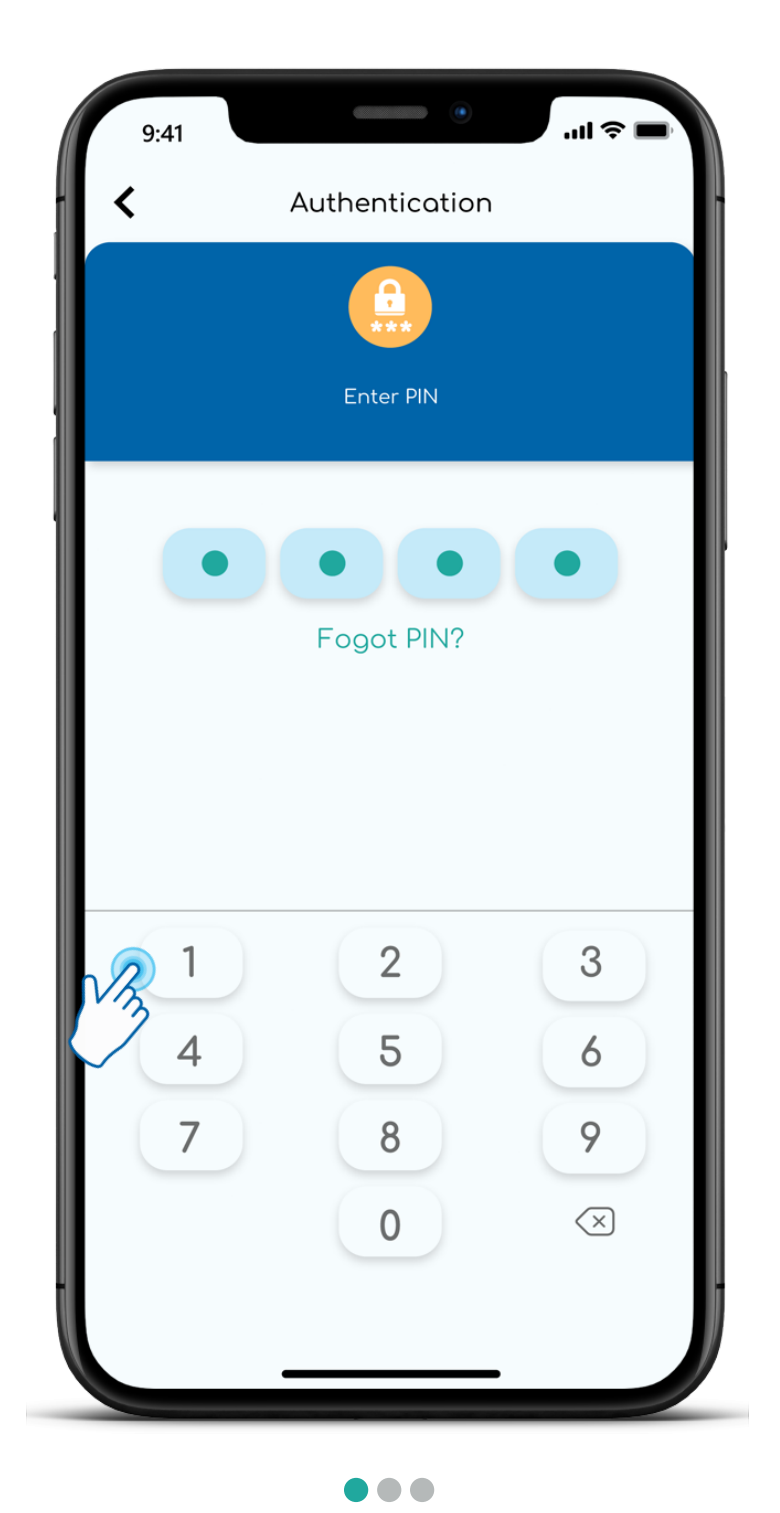

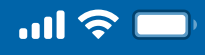

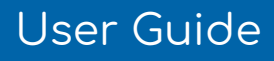

# How to change Username

Step 7

Change Username success

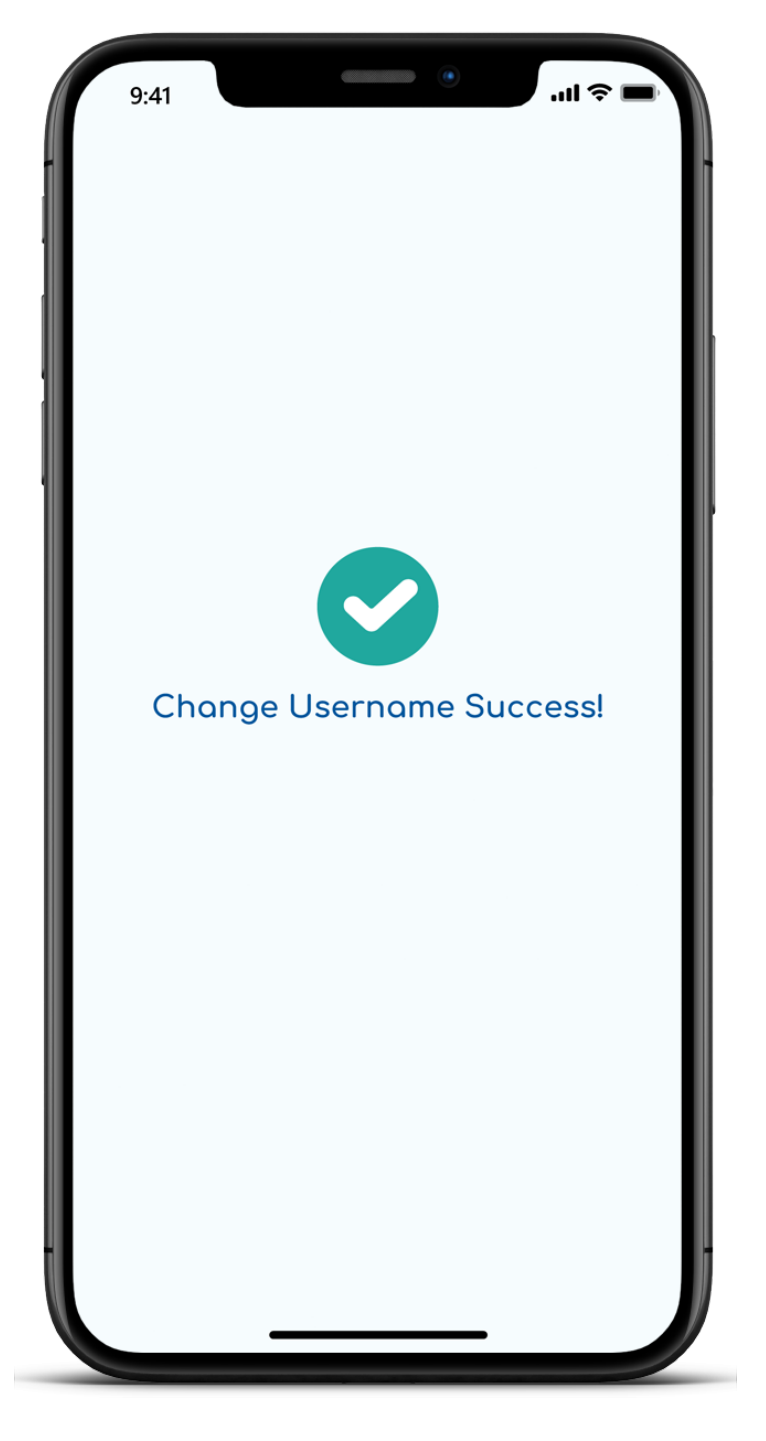

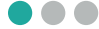